# <u>TC</u>

用 HSBC HK App

環球付款 隨時追蹤

更高透明度 安心付款至海外戶口

第1步

登入 HSBC HK App,

前往「轉賬及繳費」

第2步

點選「環球付款追蹤服務」

第3步

於「搜尋付款紀錄」

選擇您想查閱的支賬戶口

第4步

選擇付款日期

第5步

按「搜尋」查閱付款紀錄

### 第6步

點擊紀錄,即可了解

付款進度及詳細資料

簡單幾步 一目了然

## <u>SC</u>

用 HSBC HK App

环球付款 随时追踪

更高透明度 安心付款至海外账户

第1步

登入 HSBC HK App,

前往「转账和缴费」

#### 第2步

点选「环球付款追踪服务」

第3步

在「搜寻付款纪录」

选择您想查阅的支帐账户

第4步

选择付款日期

第5步

按「搜寻」查阅付款纪录

第6步

点击纪录,即可以了解

付款进度及详细资料

简单几步一目了然

### <u>EN</u>

Via HSBC HK App

**Global Payment Tracker** 

A more transparent and worry-free international payment experience

Step 1 Log on to HSBC HK App, go to Pay & Transfer

Step 2

Select Global Payment Tracker

Step 3

Under Search your payment,

choose your debit account

Step 4

Specify the payment date period

Step 5

Tap Search to view payment records

Step 6

Tap a payment record for status tracking and details

Your payment at a glance,

with a few taps